# GS2065/TL265GS Technical Training Guide

# **International Version**

## GS2065

#### **Overview:**

DSC

The GS2065 provides primary or backup GSM/GPRS communication for the PC9155 2-way wireless security suite

#### **Specifications:**

- Dimensions : 3.937"x5.875"x0.625" (100mmx150mmx15mm)
- Weight : 68 g
- Input Voltage : 10 to 13.8 V (from the PC-Link header)
- Current Draw : 100 mA at 12V (400 mA during the GSM transmission)
- Operating Environment : 40 to 104 F (5 to 40 C)

#### Features:

- Back up and primary GSM/GPRS alarm communication
- Panel remote uploading/downloading support via GSM/GPRS
- Supervision heartbeats via GSM/GPRS
- 128-bit AES encryption over GSM/GPRS
- Full event reporting
- Installer Code
- SIA format
- PC-Link connection
- Carrier Lock and SIM Lock\*
- Signal strength and trouble display
- Advanced remote and local programming via DLS IV
- Quad-Band: 850 MHz, 1900 MHz, 900 MHz and 1800 MHz

\*Both features are pre-programmed features and available upon request of specific carrier networks

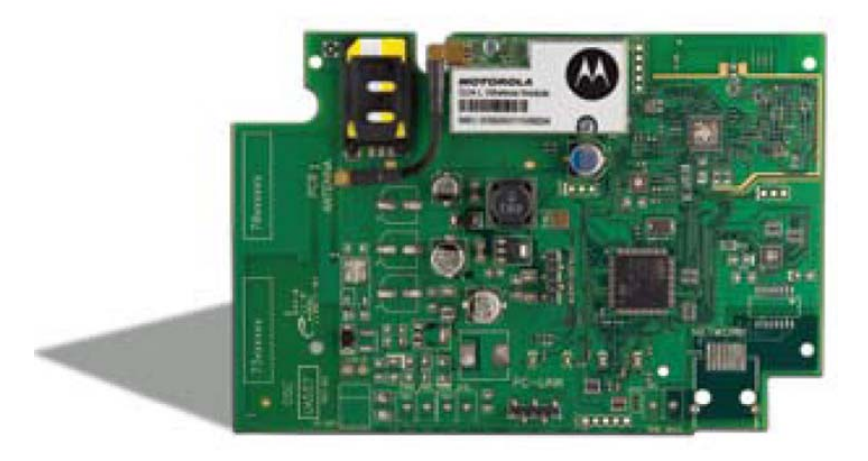

#### Compatible Receivers:

- Sur-Gard System I Receiver: version 1.10 and higher
- Sur-Gard System II Receiver: version 2.00 and higher
- Sur-Gard SG-DRL3-IP: version 2.20 and higher (for Sur-Gard System III Receiver)

### GS2065/TL265GS Technical Training Guide

### Page - 1

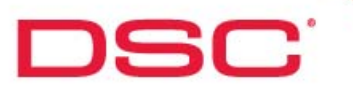

## TL265GS

#### **Overview:**

The TL265GS is an Internet and GSM/GPRS Dual-Path alarm communicator for the PC9155 2-way wireless security suite

#### **Specifications:**

- Dimensions : 3.937"x5.875"x0.75" (100mmx150mmx18mm)
- Weight : 78 g
- Input Voltage : 10 to 13.8 V (from the PC-Link header)
- Current Draw : 100 mA at 12V (400 mA during the GSM transmission)
- Operating Environment : 40 to 104 F (5 to 40 C)

#### Features:

- Fully redundant Internet and GSM/GPRS dual-path alarm communication
- Integrated call routing
- Panel remote uploading/downloading support via GSM/GPRS
- Supervision heartbeats via GSM/GPRS and Internet
- 128-bit AES encryption via GSM/GPRS and Internet
- Full event reporting
- Installer Code
- SIA format
- PC-Link connection
- Carrier Lock and SIM Lock\*
- Signal strength and trouble display
- Advanced remote and local programming via DLS IV
- Quad-Band: 850 MHz, 1900 MHz, 900 MHz and 1800 MHz

\*Both features are pre-programmed features and available upon request of specific carrier networks

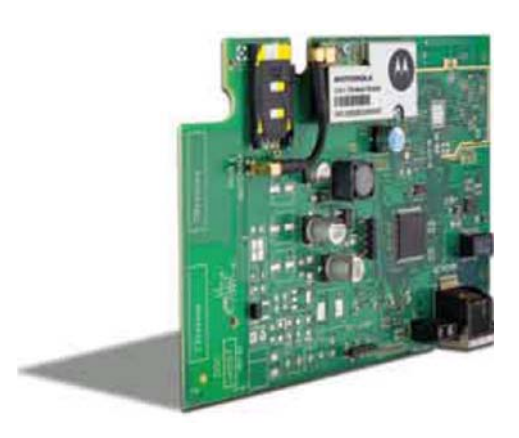

#### **Compatible Receivers:**

- Sur-Gard System I Receiver: version 1.10 and higher
- Sur-Gard System II Receiver: version 2.00 and higher
- Sur-Gard SG-DRL3-IP: version 2.20 and higher (for Sur-Gard System III Receiver)

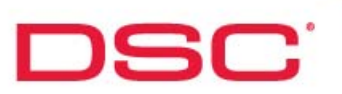

### Installation – GS2065/TL265GS

#### **BEFORE YOU BEGIN**

Have the following ready before initializing the system:

- Control panel backup battery
- Battery connection harness
- Batteries for WT5500 2-way wireless keypad
- Screwdriver
- PC-LINK Kit (PCLINK-5WP)\*
  - \* PCLINK-5WP Kit includes:
    - PCLINK Header (female)
    - RJ11 Cable
    - Serial Header (DB 9)
    - Transformer (w/ connector to PCLINK header)
    - 4 power plugs (international plugs)

#### **Summary of Installation Steps**

- Step 1 Connect the PCLINK-5WP cable between the computer and GS2065/TL265GS
- Step 2 Program the GS2065/TL265GS using DLS IV
- Step 3 Insert the SIM card in the GS2065/TL265GS
- Step 4 Connect the GS2065/TL265GS to the PC9155
- Step 5 Program Communication Sections on the PC9155 via keypad

Step 1

DSC

- Step 1 Connect the GS2065/TL265GS to the DLS computer using the PCLINK-5WP
- If connected to the PC9155, power down the PC9155 and remove the PC-LINK connection
- Insert the PCLINK-5WP header to GS2065/TL265GS
- Connect the DB9 serial connector to the DLS computer
- Apply power to the PCLINK-5WP

Step 2

DSC

Step 2 – Program the GS2065/TL265GS

Step 2.1 – Open DLS IV

#### Step 2.2 – Create an account

- Select 'New Account'
- Enter the account details
  - Account Name
  - Panel Type (Communicator Module)
  - Connection Type (TL Network)

|              | Account Name                               |        |
|--------------|--------------------------------------------|--------|
|              | Account Group                              |        |
| Panel Type   | Connection Type: TL Network                | ▼<br>▼ |
| Conne<br>Typ | ction IP 127. 0. 0. 1                      |        |
|              |                                            |        |
|              | Account Template (none)                    | •      |
|              | Automatically Open Account Advanced Create | Cancel |
|              |                                            | 1.9    |

DSC

#### Step 2.3 – Module IP Address

• Enter the IP address for the module

| Concrete recounter | nto              |  |  |
|--------------------|------------------|--|--|
| Account Name       | dsc              |  |  |
| Account Group      | Root             |  |  |
| Panel Type         | 🕅 TL265GS v1.0   |  |  |
| Connection Type:   | TL Network       |  |  |
|                    | IP               |  |  |
|                    | 192. 168. 5. 156 |  |  |
| icator             | a <u></u>        |  |  |
| ess                |                  |  |  |

#### Step 2.4 – Enter SMS Details

- Change 'Connection Type' to 'SMS'
- Enter a 'User Name'
- Enter a 'Password'
- Select 'Create'

DSC

|           |                        | <b></b>     |                |               |
|-----------|------------------------|-------------|----------------|---------------|
| F         | Account Name           | dsc         |                |               |
| F         | Account Group          | Root        |                |               |
| F         | <sup>p</sup> anel Type | TL265GS     | v1.0           | •             |
| C         | Connection Type:       | SMS         |                |               |
| Connectio | n                      | User Name   | anyone@dsc.com |               |
| Туре      |                        | Password    | ******         | User Name     |
|           |                        |             |                | Password      |
| ł         | Account Template       | (none)      |                |               |
| F         | Automatically Op       | pen Account | Advanced       | Create Cancel |

DSC

#### Step 2.5 – Program the GS/IP options

- The account will open
- Select the 'GS/IP' tab
- Enter the required information in the 'GS/IP Options' screen

(see details about the option in the product manual)

| S / IP Options | 📑 🛃 🕵 🔮 🖄 B 🍤 - Up Dov             | vn               |  |
|----------------|------------------------------------|------------------|--|
| eceivers       | Static IP Address                  | 0.0.0.0          |  |
| PRS Options    | 🗟 🔳 Subnet Mask                    | 255.255.255.0    |  |
|                | Gateway IP Address                 | 0.0.0.0          |  |
|                | Heartbeat Interval                 | 0                |  |
|                | 🗿 🔳 Ethernet Receiver 1 Supervised | t 🗖 No           |  |
|                | GPRS Receiver 1 Supervised         | I No             |  |
|                | 🗃 🔳 Heartbeat Type                 | Residential      |  |
|                | Primary Communication Path         | Ethernet Primary |  |
|                | 🗿 📓 Redundant Communications       | ∏ No             |  |
|                | 🗟 🔳 Remote Firmware Upgrade        | Ves              |  |
|                | 🗿 🔳 UL Firmware Upgrade            |                  |  |
|                | DLS Incoming Port                  | 3062             |  |
|                | Firmware Version                   | 01000100         |  |
|                | MAC Address                        |                  |  |
|                | Phone Number                       |                  |  |
|                | IMEI                               |                  |  |
|                | DLS Outgoing Port                  | 3066             |  |
|                | Ethernet Gateway Address           | 0.0.0.0          |  |
|                | 🗃 🔳 Installer Code                 | CAFE             |  |
|                | SIM Number                         |                  |  |

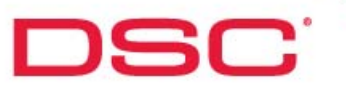

#### Step 2.6 – Program the Receiver options

• Enter the required information in the 'Receivers' screen

(see details about the option in the product manual)

| S / IP Options                         | Ethernet Receiver 1 Options                                                       |                       | , 🐼 🖻 🕸 I                                                        | 🛚 🔄 🕶 Up Down                                  |                                         |
|----------------------------------------|-----------------------------------------------------------------------------------|-----------------------|------------------------------------------------------------------|------------------------------------------------|-----------------------------------------|
| eceivers<br>PRS Options<br>liagnostics | Ethernet Receiver 2 Options<br>GPRS Receiver 1 Options<br>GPRS Receiver 2 Options | 0<br>0<br>0<br>0<br>0 | Account Code<br>DNIS<br>Receiver IP<br>Local Port<br>Remote Port | 000000000<br>000000<br>0.0.0.0<br>3060<br>3061 | Please enter 10 hexadecimal characters. |

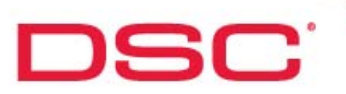

#### Step 2.7 – Program the GPSR options

• Enter the required information in the 'GPRS Options' screen

(see details about the option in the product manual)

| 1 👫 🚁 🗟 🕥                                | 🚱 📭 🐼 🐵 📑 🗔   Panel (TL265GS v1.0) 🔹 Groups 🔹 🛅 View 🔹 🔤 🚥             |                          |
|------------------------------------------|------------------------------------------------------------------------|--------------------------|
| GS / IP Options                          | 🛃 🌉 💀 🖻 🥙 B 🧐 - Up Down                                                |                          |
| Receivers<br>GPRS Options<br>Diagnostics | GPRS Login User Name GPRS Login Password GPRS Public Access Point Name | Please enter valid text. |

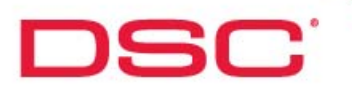

### Step 3 Step 3 – Insert the SIM card Ensure that the GS2065/TL265GS is powered down before inserting the SIM card SIM Card PCB **TENN** To alternate external antenna connection Q 0 To Remove Connector - insert small, flat head screwdriver between cable and the radio module then gently pry plug loose. NOTE: Removal with fingers may damage the connector. PC-LINK .... .... ⊕⊕ VETWOR TL265GS / GS2065

### GS2065/TL265GS Technical Training Guide

Page - 11

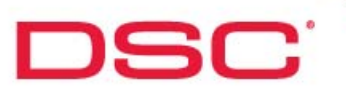

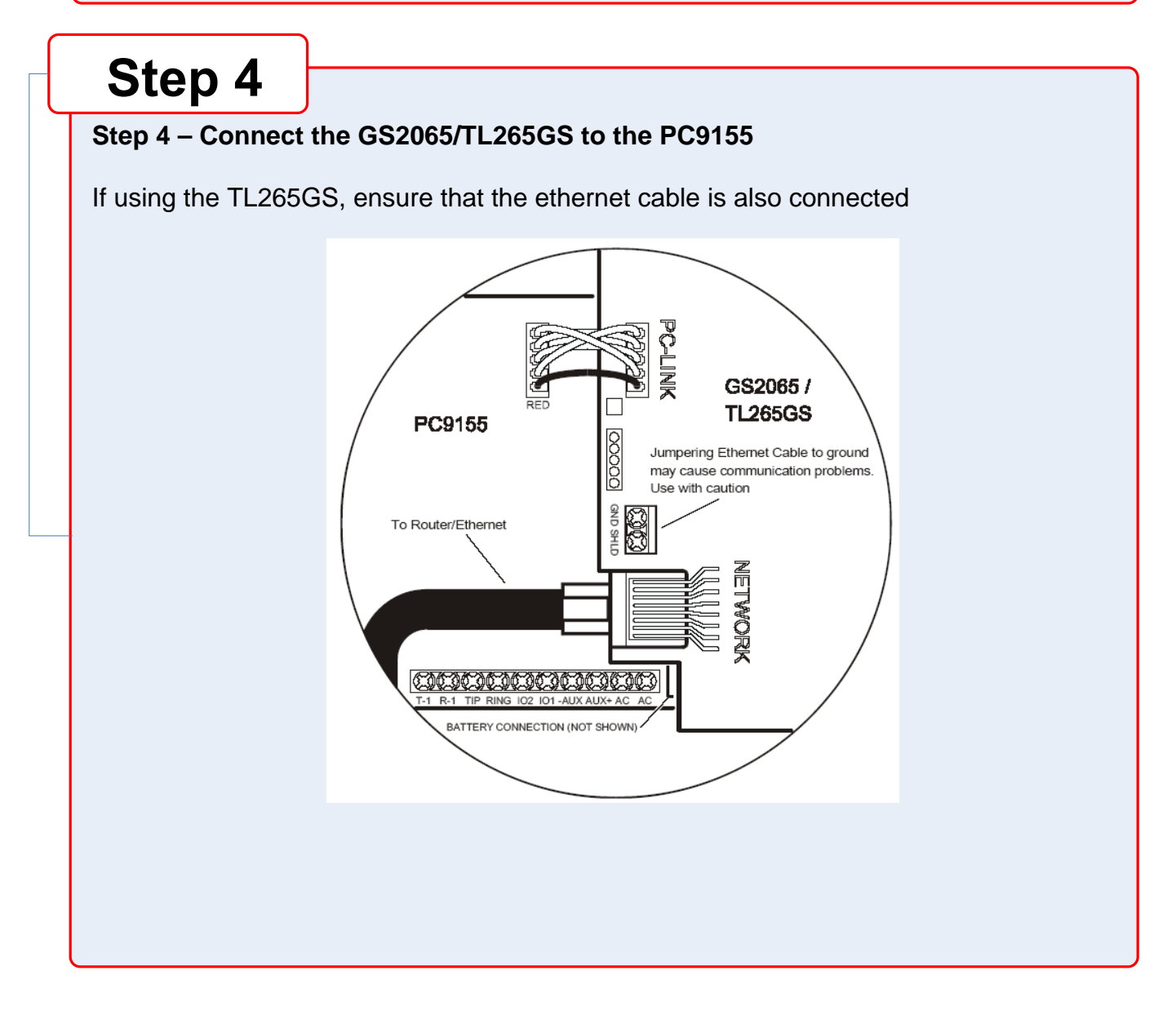

GS2065/TL265GS Technical Training Guide

Page - 12

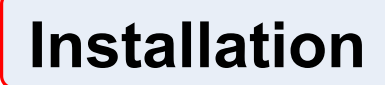

## Step 5

DSC

#### Step 5 – Program Communication Section on the PC9155 via keypad

#### **Telephone Numbers:**

Section [301] – Telephone#1 Section [302] – Telephone#2 Section [303] – Telephone#3

Section [305] - Telephone#4

Program the following into each telephone based on desired communication required: Option 1 – Telephone number, communications over telephone line Option 2 – [DCAAF] allows the system configuration to be determined by the GSM/IP module Option 3 – [DCBBF] to configure for IP Receiver 1 Option 4 – [DCCCF] to configure for IP Receiver 2 Option 5 – [DCDDF] to configure for GPRS Receiver 1 Option 6 – [DCEEF] to configure for GPRS Receiver 2

#### **Communications Format:**

If Section [301] (above) is set to DCAA, Section [350] must be set to SIA

Section [350], enter [04]

#### **Enable T-LINK Option:**

Section [382], sub-option [5], 'T-Link Interface Enabled', must be set to On